# Fiche annexe de l'activité n°2

## LA SYNTHÈSE SOUSTRACTIVE DE A... à Z

## Restitution de toutes les couleurs par synthèse soustractive ; trichromie

THEME du programme : OBSERVER | Sous-thème : Couleur, vision et image

## Liste du matériel utilisé :

- Un appareil photo numérique
- Un ordinateur muni du logiciel gratuit Photofiltre.
- Une imprimante couleur (laser ou jet d'encre) et des transparents appropriés.

## Téléchargement du logiciel Photofiltre

On peut télécharger la version gratuite de Photofiltre sur le site de sciences physiques de l'Académie d'Amiens : <u>http://pedagogie.ac-amiens.fr/spc/</u>

Cliquer sur le pendule puis dans le menu de gauche, choisir TICE puis Les logiciels "gratuits" et/ou "libres"

Cliquer sur "Accés à la page des ressources sur le site"

Photofiltre se trouve dans la rubrique Multimédia

Lien : Les logiciels "gratuits" et / ou "libres"

## Utilisation du logiciel Photofiltre

Ce logiciel peut être utilisé pour extraire les composantes cyan, magenta et jaune d'une photo pour faire de la synthèse soustractive.

. Une fois le logiciel ouvert importer la photo en cliquant sur "Fichier" puis "Ouvrir".

Cliquer ensuite sur "Réglage" puis "Balance des couleurs" L'écran suivant s'affiche :

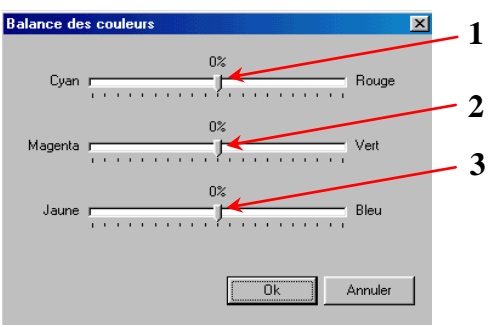

## Synthèse soustractive :

Pour extraire la composante cyan, déplacer les curseurs 2 et 3 complètement à droite (vert +100 %) %

"Enregistrer sous" puis remettre les curseurs à zéro pour extraire les deux autres composantes.

Pour extraire la composante magenta, il faut déplacer les curseurs 1 et 3 complètement à droite. Pour extraire la composante jaune, faire la même chose avec les curseurs 1 et 2.

## Un exemple

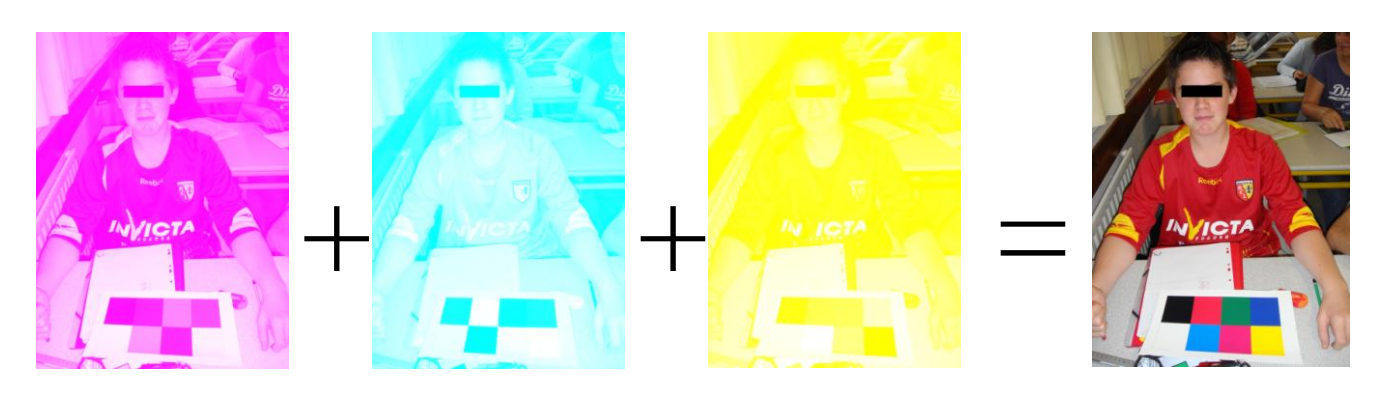